(CNKI) 检索主题论文 中文论文 : 检索以"儒家思想"为主题的中文杂志论文。 例 ⇒ 【校内/校外 OK】从"データベース一覧"使用 CNKI(中国知网) [仅限校内·可同时供5人使用] ① 首先确认主页面右上角,若出现"欢迎东京大学"的字样,表示可登录。 点击 学术期刊 ③ 输入关键词"儒家思想",点击"检索"(以"篇名"进行检索)。 ④ 可对论文进行细化和分类。在点击检索结果一览中,查看所需的词条。 ⑤ 链接转到新的页面,显示此论文的信息(在使用人数不超过5人的情况下,可点击"PDF下载"阅读 全文。 最后请点击"退出",退出数据库。 6 1 ③ IN (背角知佩) 线上讲座。 海外个人服务 欢迎 东京大学 新版使用手册 APP 产品与服务 Enalish 2 退出 出版物检索 > 主题 2 Q 高级检索 ☑ 学术期刊 🛃 年鉴 🛂 辑刊 🛛 💆 专利 🛃 标准 东京大学授权协议范围 中国学术期刊全文数据库(可浏览全文):学术期刊 特别选择的期刊背号档案(全文访问):学术期刊 中国博士学位论文数据库(可检索和查看摘要):博硕论文 中国硕士学位论文数据库(可检索,有摘要):博硕论文 中国重要学术会议论文数据库(可检索并有摘要):会议论语 中国最重要的报纸数据库(可检索,可查看摘要):报纸 SING # B 知佩 知识元检索 > 主题▼ 中文文献、外文文献 Q 高级检索 引文检索 > 东京大学授权协议规定可供以下四个领域的文 高级检索使用方法: 主愿 献,进行全文阅读。(其他领域的论文仅可阅读摘 推动 作者・ 要。) 期间名称 新编 ·哲学与人文科学(文学・历史・哲学) 出版年間 egylana (186) - 1864-mil 政治军事与法律 ■ £100000 □ SCO#300000 □ FF#300000 □ D±2,5%C □ CSSCI CSCD ·教育与社会科学综合 ·经济与管理科学 高级检索使用方法 文献分类 3 儒家思想 主题 全选 清除 高级检索支持使用运 作者。 AND 精确 ()进行同一检索项内部 🕒 🗌 基础科学 算,检索框内输入的内 □ 工程科技 I 辑 AND 期刊名称 精确 符。 □ 工程科技工辑 输入运算符\*(与)、+ 🕑 🗌 农业科技 □包含资讯 □网络首发 □增强出版 □基金文献 ☑中英文扩展 口同义词扩展 空一个字节,优先级 . □ 医药卫生科技 定。 🖭 🔳 哲学与人文科学 时间范围: 出版年度 2015 2021 更新时间 指定期 不限 > 若检索词本身含空格 Ⅰ ■ 社会科学 I 辑 /、%、=等特殊符号 来源类别: ✓ 全部期刊 □SCI来源期刊 □EI来源期刊 □北大核心 CSSCI CSCD 时,为避免肢义,须; Ⅰ □ 信息科技 引导或英文半角双引 王 📃 经济与管理科学 结果中检索 例如: 重置条件 检索 中文

2021.9- 「はじめての本や論文の入手方法@東京大学」(中国語コース) TEXT より抜粋 本部情報基盤課 [学術情報リテラシー担当

图书

标准

学术期刊

外文

总库

学位论文

## 2021.9- 「はじめての本や論文の入手方法@東京大学」(中国語コース) TEXT より抜粋 本部情報基盤課 [学術情報リテラシー担当

| 中文 中文 学术期刊 学位论文 会议 报纸 年鉴 图书 专利   漁 日订阅 <td< th=""><th><b>标准 成果</b><br/>共找到 3,967 条結果 1/199 &gt;</th></td<>                                                                                                    | <b>标准 成果</b><br>共找到 3,967 条結果 1/199 >     |
|----------------------------------------------------------------------------------------------------|-------------------------------------------|
| □ 全选 已选: 0 清除 批量下载 导出与分析 ▼ 排序:相关度 发表时间 被引                                                                                                    | 下载 显示 20 -                                |
| 新技     社科     二/ 確定用相対会給美者教育的研究育以     答照体     艺术评等                                                                                                    | 可以排序                                      |
| ○ 広用基础研究(4)     ○ 日本     ○ 日本 | 2021-08-28 2                              |
|                                                                                                    | 2021-08-28                                |
| □ 字科教育教学(5) □ 3 BJ、 図とサブIm3 主工 200713                                                                                                    | 202,00-20                                 |
| □ 全选 已选: 0 清除 批量下载 导出与分析 ▼ 排序: 相关度 发表时间 被引 ↓ 下载                                                                                                    | ⊴∓ 20 - 🔡 🗮                               |
| 篇名 作者 刊名 发表                                                                                                    | 时间被引下载 操作                                 |
| □ 1 全球化情境中的儒家伦理与代理成本 双语 古志辉 管理世界 2015-0                                                                                                    | 03-15 114 4710 🕁 🛄 🈭 🛞                    |
| □ 2 儒家大同思想与人兼命运共同体建设 孙聚友 东岳论丛 2016-                                                                                                    | 11-01 85 3541 坐 🏛 🏠 🎯                     |
| 9 M<br>not<br>エモ                                                                                                    | Q xœ 东京大学                                 |
|                                                                                                    | 我的CNKI<br>词出                              |
| 管理世界 . 2015,(03) 北大核心                                                                                                    |                                           |
|                                                                                                    | 引证文献 114<br><sub>被引频次</sub>               |
| 全球化情境中的儒家伦理与代理成本」                                                                                                    | [1] 杜兴强(H指数:                              |
| 古志辉                                                                                                    | 58);殷敬伟;赖少娟;<br>[2] 注 <del>莱隆</del> (日指数, |
| 南开大学简学院                                                                                                    | [4] 38》;陈旋;                               |
| <b>摘要:</b> 儒家思想是中国传统文化的重要组成部分。在全球化的今天,儒家伦理是否能够有效地降低代理成本仍是一个未知的学术问题。本文运用2002 <sup>2</sup> 012年沪深两市上市公司的数据,研究了儒家伦理、全球化和公司代理成本之间的关系。研究                                                                                                    | [3] 潘越(H指数: 30);<br>宁博·纪期网·戴杰一·           |
| 结果表明,儒家伦理可以降低代理成本,提高代理效率,但是公司参与国际市场竞争削弱了儒家伦理的边际贡献。本文不仅为                                                                                                    | [4] 潘越(H指数: 30);                          |
| 儒家伦理的经济价值和台法性提供了经验证据,而且纠正了一些学者对中国儒家的偏见。                                                                                                    | 翁若宇;纪翔阁;戴亦<br>·                           |
| ▶ ● ● ● ● ● ● ● ● ● ● ● ● ● ● ● ● ● ● ●                                                                                                    | ,<br>[5] 梁上坤(H指数:                         |
| 项资金(NKZXB1451)的资助;                                                                                                    | 23);张宇;王彦超;                               |
| DOI: 10.19744/j.cnki.11-1235/f.2015.03.011<br>리고 구화 리미                                                                                                    | 此立的论立                                     |
| ● 5 単: 必济与管理科学; 哲学与人文科学                                                                                                    |                                           |
| <b>分类号:</b> B222;B82-092                                                                                                    | [8] 吴超鹏(H指数:                              |
|                                                                                                    | 20);薛南枝;张琦;吴<br>世空·                       |
|                                                                                                    | [9] 严若森 (H指数:                             |
| ■ 表 注意 下载手机APP 下载: 471) 页码: 113-123                                                                                                    | 19〉;叶云龙;                                  |
| 用APP扫蛇崎<br>同步阅读该篇文章 页数:11                                                                                                    | [10] 李文贡(H指数:                             |
| DOI:10.19744/j.cnki.11-1235/f.2015.03.011                                                                                                    |                                           |
| 《管理世界》(月刊)                                                                                                    |                                           |
| <sup>2015年第3期</sup><br>个球化信倍由的 <b>@</b> 宏伦理                                                                                                    |                                           |
|                                                                                                    |                                           |
| 「「「「」」「「」」「「」」「」」「」」「」」「」」「」」「」」「」」「」」「                                                                                                    |                                           |
| □古志辉                                                                                                    |                                           |
| 摘要:儒家思想是中国传统文化的重要组成部分。在全球化的今天,儒家伦理是否能够                                                                                                    |                                           |